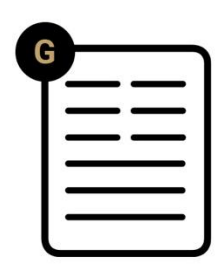

# Carmen<sup>®</sup> GO Quick Installation Guide

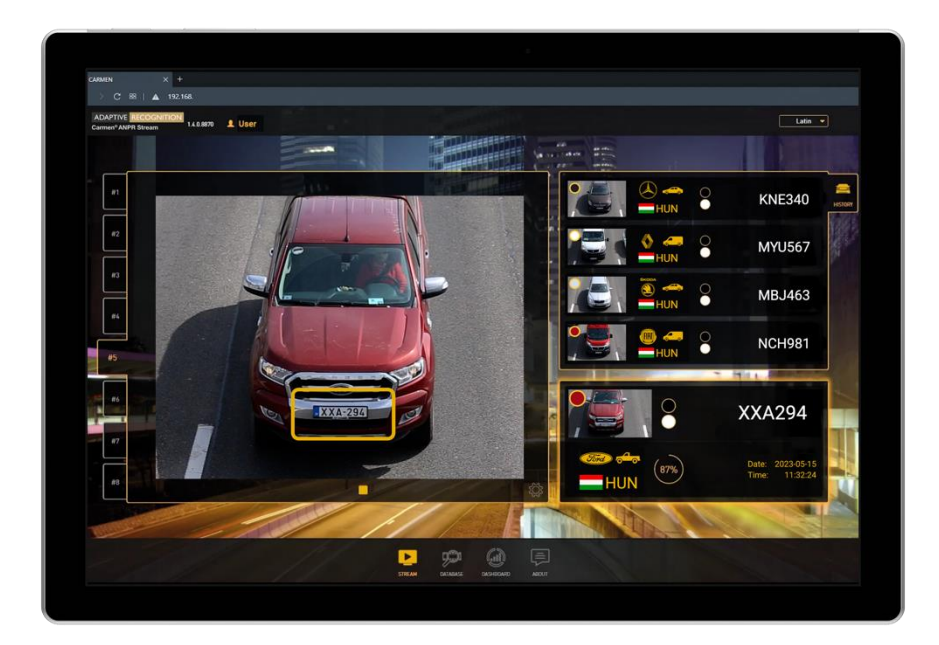

This documentation contains a step-by-step guide on how to install both the hardware and software components of CARMEN<sup>®</sup> GO. It also gives a brief description on input stream requirements.

# CARMEN®GO

# Quick Guide

Document version: 1.5.0

## Table of Contents

| 1. STA         | RT THE USER INTERFACE                                    | 3  |
|----------------|----------------------------------------------------------|----|
| <b>2</b> . Set | UP SOURCES WITH A FEW CLICKS                             | 4  |
| 2.1.           | IP CAMERA SETTINGS:                                      | 4  |
| 2.2.           | VIDEO FILE SETTINGS:                                     | 4  |
| <b>3</b> . Set | UP ANPR SETTINGS IN A FEW CLICKS                         | 5  |
| 4. SET         | UP REGION OF INTEREST (ROI)                              | б  |
| <b>5</b> . Set | UP GENERAL SETTINGS IN A FEW CLICKS                      | 7  |
| 5.1.           | FTP SERVER (RESULT UPLOAD):                              | 7  |
| 5.2.           | GDS                                                      | 7  |
| 5.3.           | DATABASE:                                                | 8  |
| <b>6</b> . ENJ | IOY CARMEN®GO (MONITORING, BROWSE HISTORY AND DASHBOARD) | 9  |
| 6.1.           | MONITORING:                                              | 9  |
| 6.2.           | DATABASE:                                                | 9  |
| 6.3.           | DASHBOARD:                                               | 10 |
| CONTACT        | INFORMATION                                              | 11 |

# 1. START THE USER INTERFACE

- Connect the USB Hardware key or set the License Server address to connect to, in the "Advanced" menu (while all services are stopped)
- Run CARMEN<sup>®</sup>GO Control Panel
- Click on "Start" -
- Click on "Open Web Interface"-

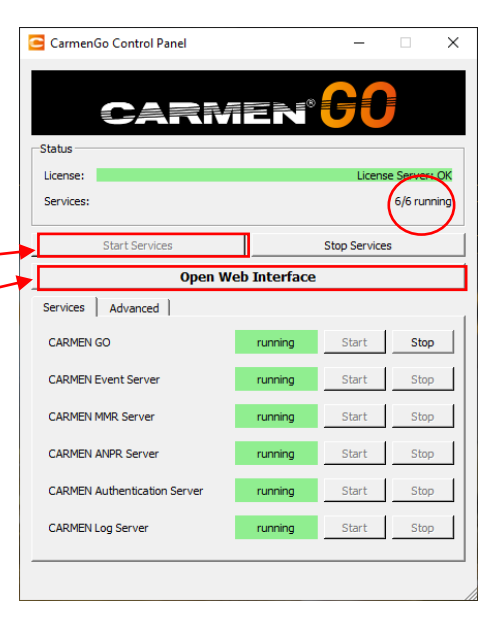

- Default browser will pop up with the Main screen Log in: The default login data for the first time is:
  - Username: admin
  - Password: Admin1234
- Select "Settings" menu

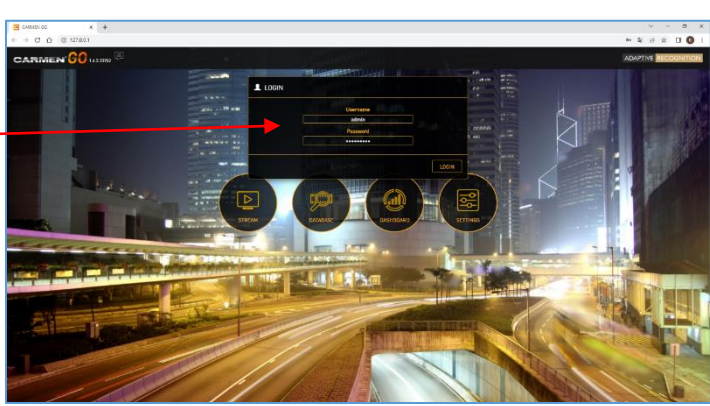

It is recommended to click on "Settings" icon first and you may go on to "Monitoring" when you have already added your input source.

In "Source settings" select

- from the 2 options:
- IP Camera •
- Video File

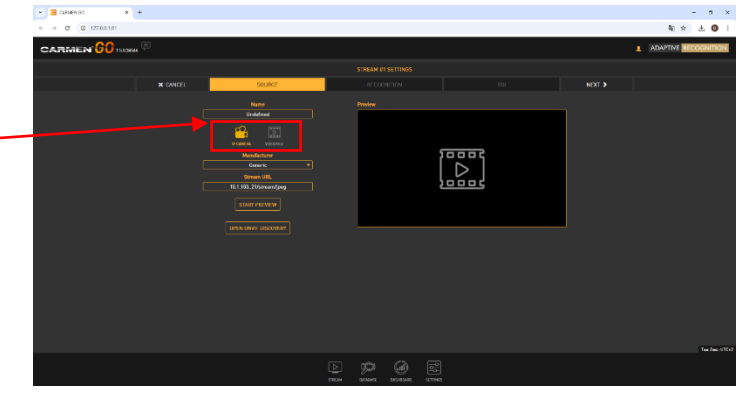

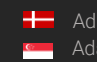

#### SET UP SOURCES WITH A FEW CLICKS 2.

#### 2.1. IP CAMERA SETTINGS:

Under "Settings", select the "IP Camera" option and type in the URL address of your camera stream. Selecting ARH at "Manufacturer" option, gives more precise camera setup.

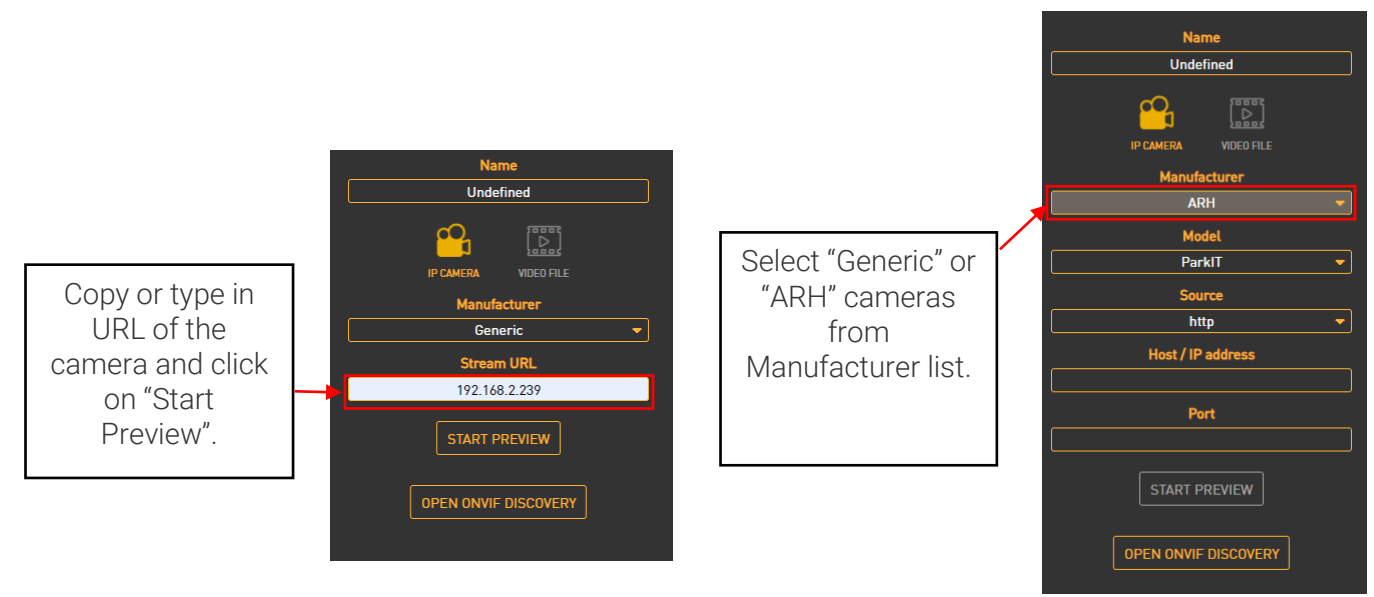

Live view is now visible on the screen.

#### 2.2. VIDEO FILE SETTINGS:

- Browse video file from your computer and upload it. .
- You can upload multiple files. •

Click on "Browse" and then select a video file among your files and press "Upload".

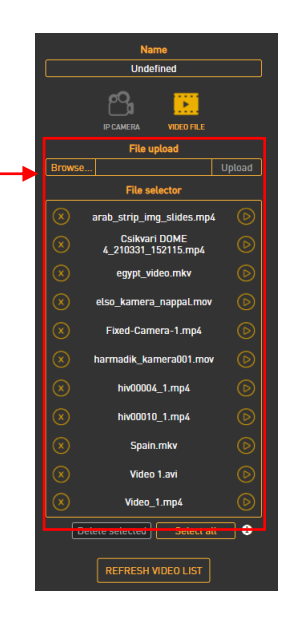

4/11

Adaptive Recognition America Adaptive Recognition Hungary 

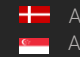

Adaptive Recognition **Nordic** Adaptive Recognition Singapore REQUESTINFO@ADAPTIVERECOGNITION.COM

# 3. SET UP ANPR SETTINGS IN A FEW CLICKS

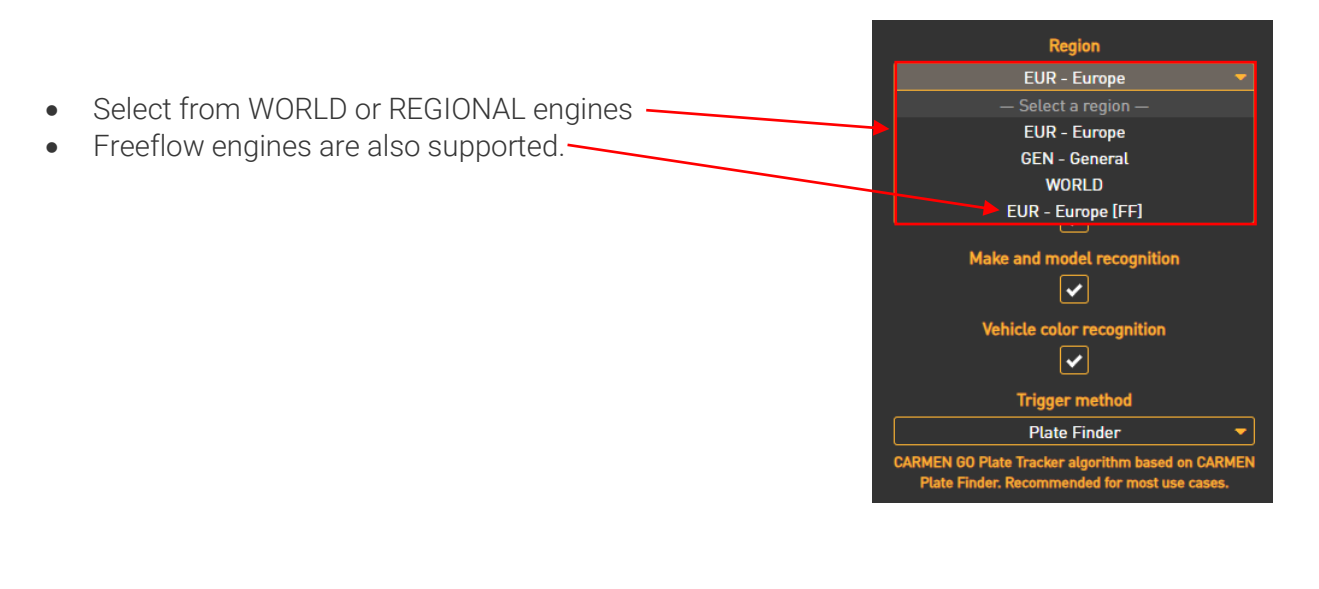

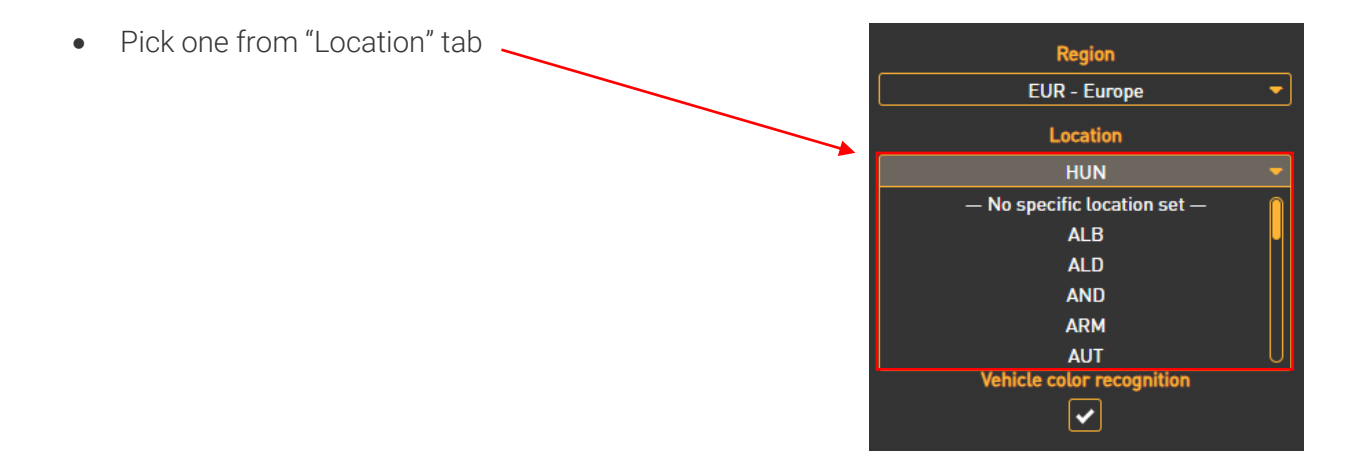

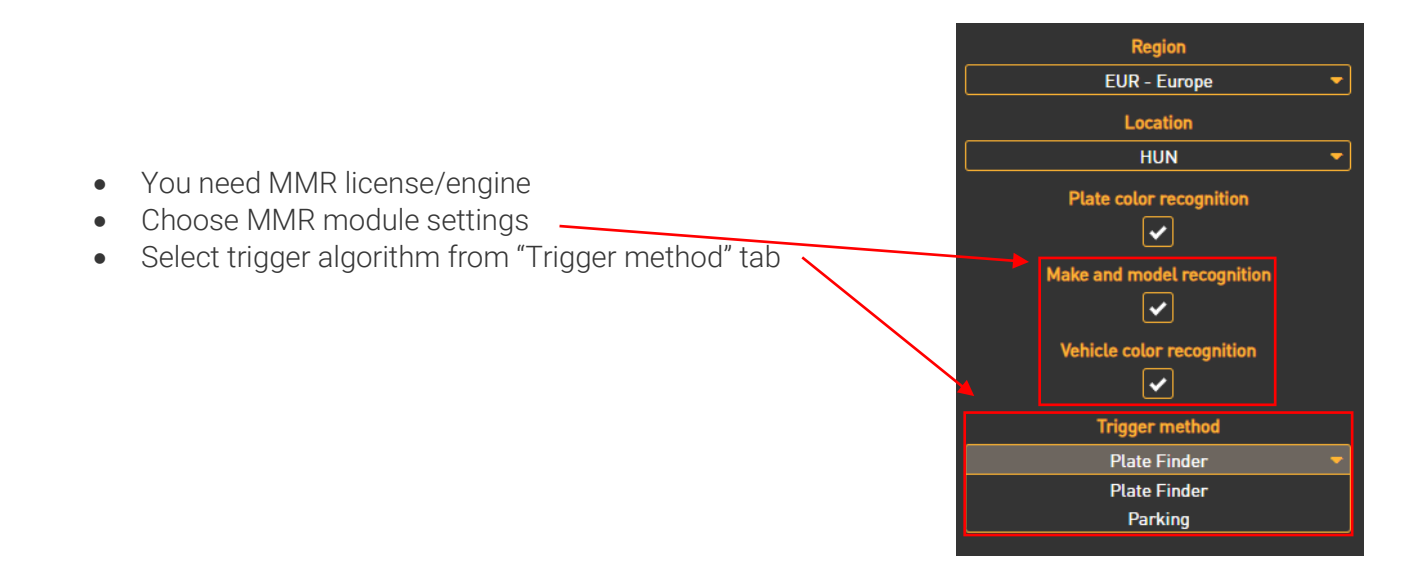

#### SETUP REGION OF INTEREST (ROI) 4.

Set the ROI by dragging the corner points of the trigger area. •

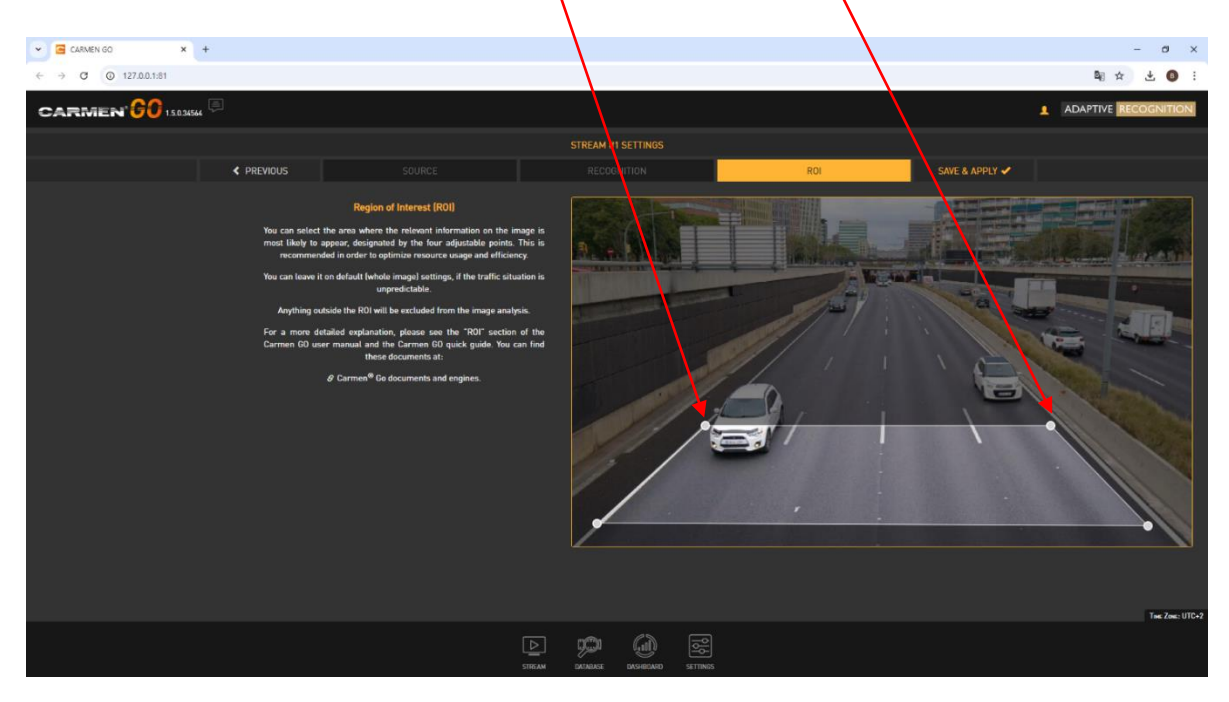

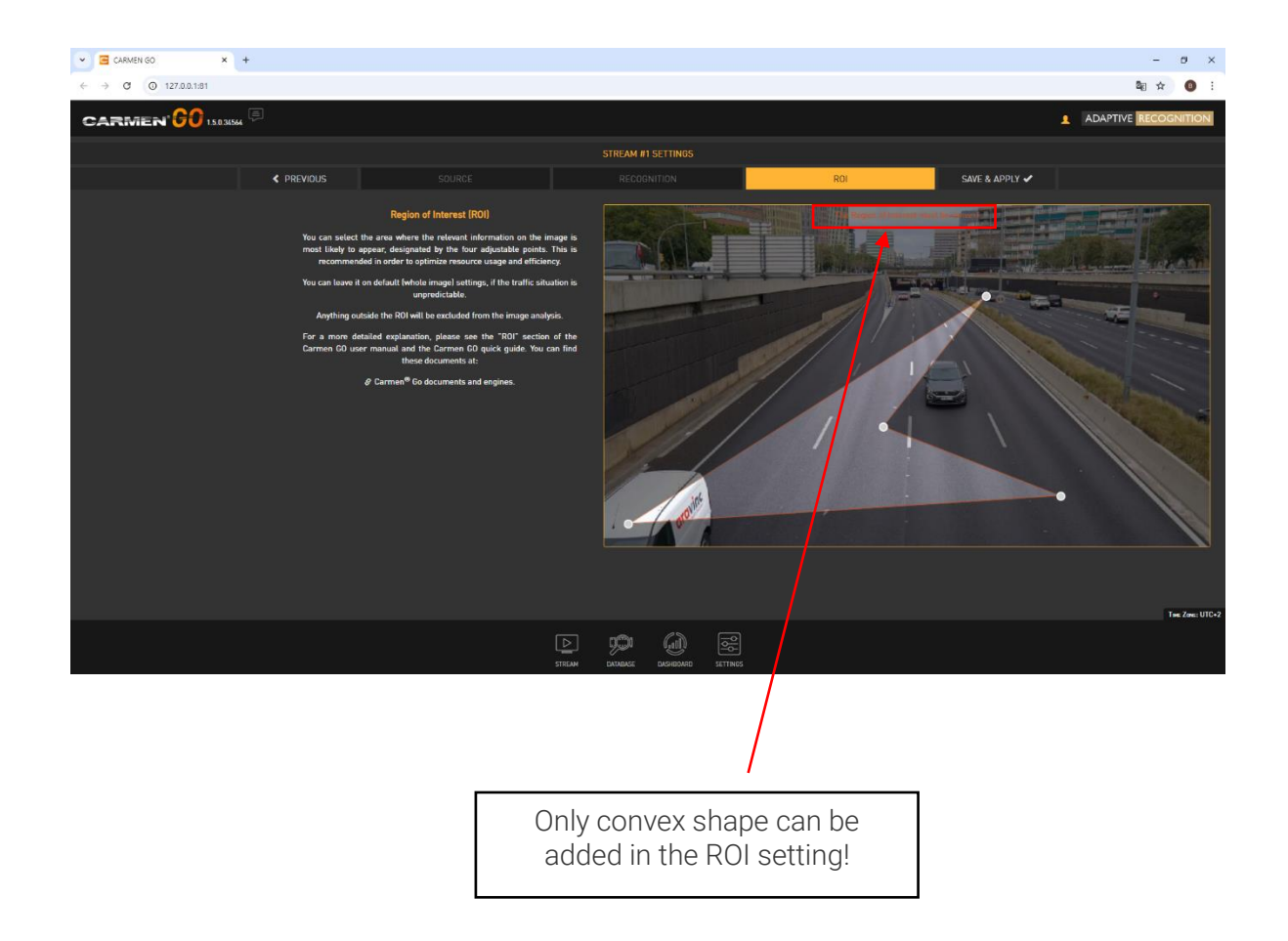

Adaptive Recognition America Adaptive Recognition Hungary 

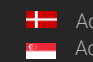

Adaptive Recognition **Nordic** Adaptive Recognition Singapore

#### SET UP GENERAL SETTINGS IN A FEW CLICKS 5.

Click on "Settings" button. •

#### 5.1. FTP SERVER (RESULT UPLOAD):

- Here you may enable transferring data to an FTP server. •
- Results are available in JSON format.
- With the Test button, you can test an output, if it is enabled and has been saved.

Fill in all fields, check the "Enable" box and press "Save" to start transfer.

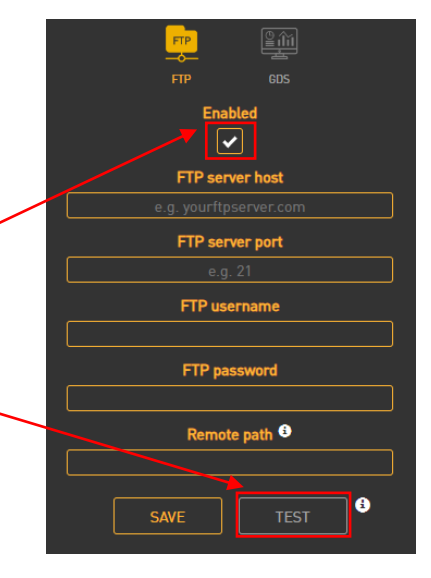

#### 5.2. GDS

- Enable GDS first •
- Carmen GO is capable of real-time • uploading event data to Globessey Data Server.
- The device ID field must be filled in, • otherwise you will not be able to activate the stream in GDS.
- Password is not needed for the upload. •

Fill in all fields, check the "Enable" box and press "Save" to start transfer.

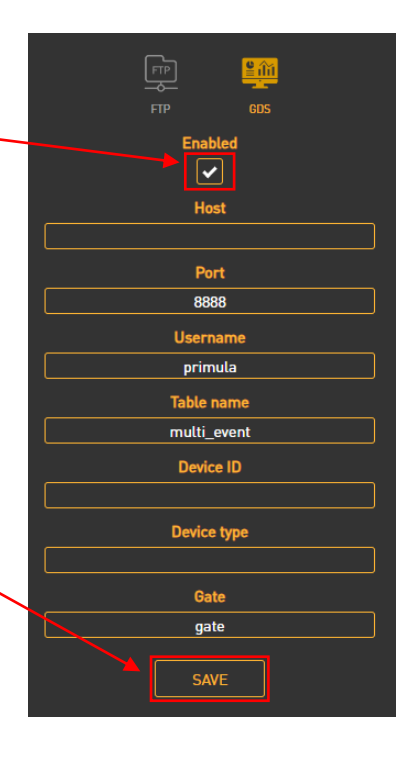

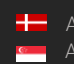

REQUESTINFO@ADAPTIVERECOGNITION.COM

#### 5.3. DATABASE:

- Database status can be set by the user's preferences. •
- If you do not set a database limit, you will run out of storage space. •
- Path, storage limits and database status can be set. .

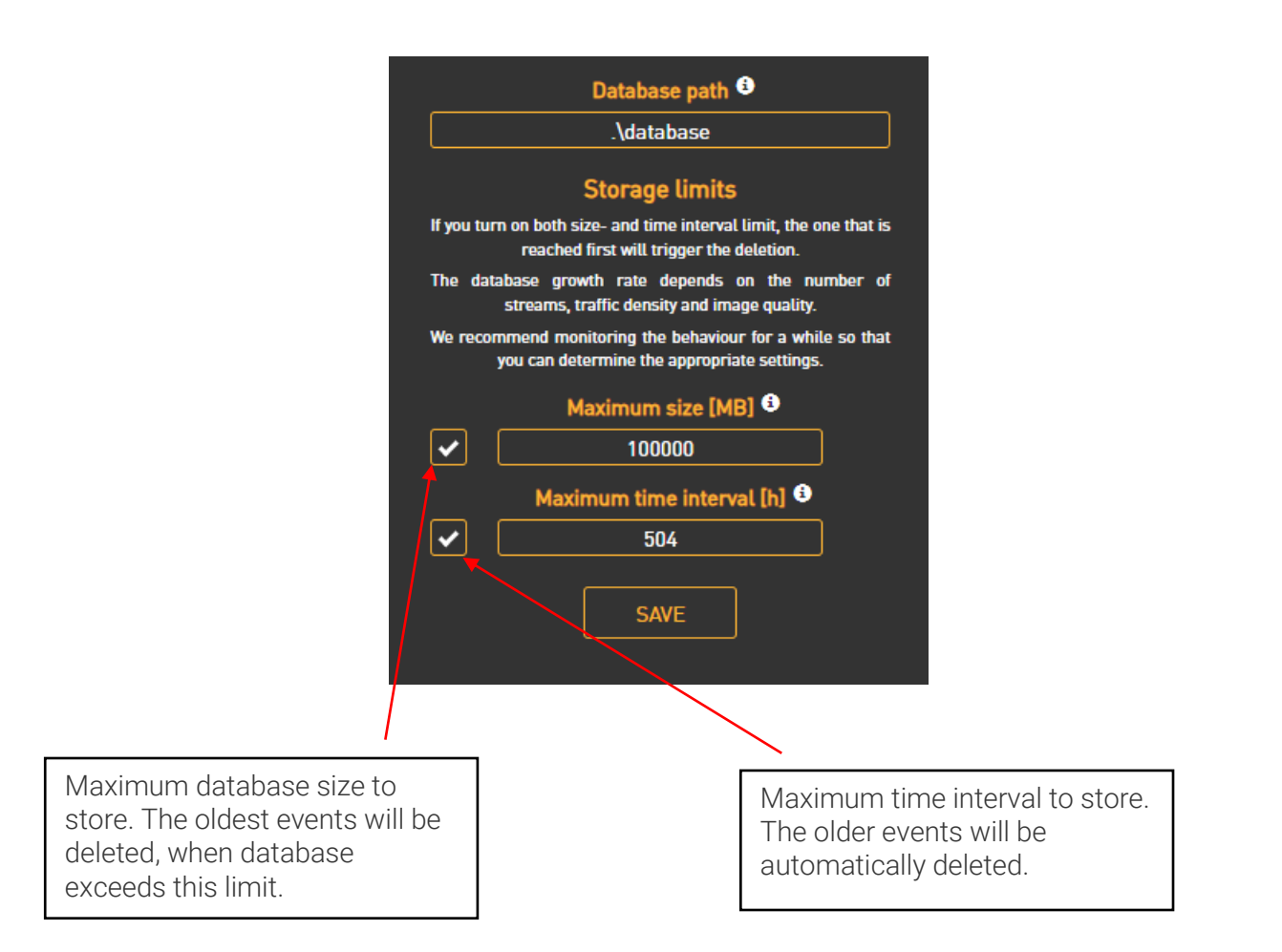

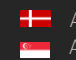

# **6.** ENJOY CARMEN®GO (MONITORING, BROWSE HISTORY AND DASHBOARD)

# 6.1. MONITORING:

• With IP Camera(s) connected or Video File(s) loaded, the processing of stream(s) started. "Monitoring" shows detected events. All data is automatically recorded into the internal database.

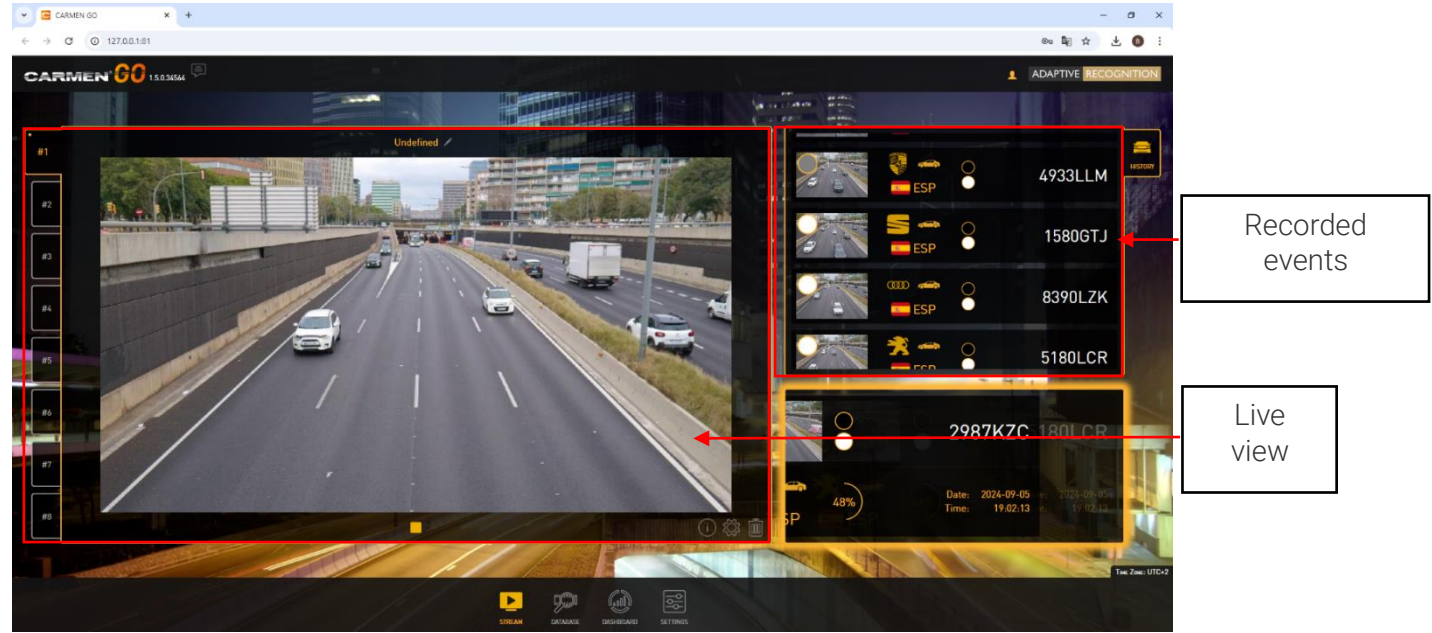

## 6.2. DATABASE:

All captured events and recorded data are available for review in this menu. Search by number plate, type, time, stream, make, category and color. You can reload and delete database.

| EN 🤇         | 15034546            |          |               |               |            |                |             |                |                   |     |                |               |                           | 1 AD    | APTIVE RECO | GNITION         |      |        |
|--------------|---------------------|----------|---------------|---------------|------------|----------------|-------------|----------------|-------------------|-----|----------------|---------------|---------------------------|---------|-------------|-----------------|------|--------|
| -            |                     |          |               | -             |            |                |             |                |                   | A   |                |               |                           |         | 1 AL        |                 | Y    | ou ca  |
|              |                     |          | EVEN          | IT DATABASE 🗢 |            |                |             |                |                   |     |                |               | arch in databas<br>Stream |         |             | 1 au            | S    | earch  |
| AT           | ~                   |          | Country State | caugoy        | Confidence | umage          |             | Venicie dati   | No.               |     |                | ALL           | No                        | ne      |             | 10.50           | rol  | c hec  |
|              | 2024-09-05 19:07:39 | 5103LJC  | ESP           | MIKED         | 47%        |                |             | of the Party   | 0                 |     |                | Stream #1     | Strea                     | m #2    |             | <b>B</b> REAL   | TEN  | Jau a  |
| #1           | 2024-09-05 19:07:39 | 9403KTR  | ESP           | MIKED         | 476        | 1              |             |                |                   |     |                | Stream #3     | Strea                     | m #4    |             | No. 27          | dele | ete in |
| #1           | 2024-09-05 19:07:38 | 1698LDB  | ESP           | MIXED         | 47%        | a subscription | Ð           | -              |                   |     |                | Stream #7     | Strea                     | m #8    |             |                 |      | + -    |
| #1           | 2024-09-05 19:07:38 | 7680.JXZ | ESP           | MIKED         | 496        |                |             |                | Ŏ                 |     |                |               | Time from 8               |         |             |                 | De   | itaba  |
| #1           | 2024-09-05 19:07:37 | 2976FHZ  | ESP           | MIKED         | 47%)       | 200            | ň           | <i>.</i>       | ŏ                 |     |                | 11117-1       | MM-DD hhimmise            |         |             |                 | -    |        |
| #1           | 2024-09-05 19:07:34 | 8337LFH  | ESP           | MIXED         | 418.)      |                | ~           | -              | Č                 |     |                |               | MM-DD hh.mm.st            |         |             |                 |      |        |
| #1           | 2024-09-05 19:07:34 | 5042JSN  | ESP           | MIKED         | 400)       | 1              | *           | etile t        | 0                 |     |                |               | Plate text 0              |         |             | Sec.            |      |        |
| #1           | 2024-09-05 19:07:33 | 1872HFN  | se esp        | MIKED         | 418        |                | (F)         | -              | 0                 |     |                |               |                           | Latin 🔻 |             |                 | Da   | tabas  |
| #1           | 2024-09-05 19:07:33 | 7767KSL  | ESP           | MIKED         | 41%        | 1              | (FIRT)      | -              | Õ                 |     |                |               | Country                   |         |             |                 |      | with   |
| #15          | 2024-09-05 19:07:31 | 2987KZC  | ESP           | MIKED         | 415        | 100            | (FIRT)      | of singly.     | Õ                 |     |                |               | State O                   |         |             |                 |      | vvicii |
| #1           | 2024-09-05 19:07:31 | 5180LCR  | ESP 6         | MIKED         | 476        | 1              | *           | -              |                   | e - |                | -             |                           |         |             | -               | e    | vents  |
| #1           | 2024-09-05 19:07:29 | 8390LZK  | ESP           | MIKED         | 488        | 1              | 3300        | -              |                   |     | Contraction of |               | Plate text color          |         |             |                 |      |        |
| #1           | 2024-09-05 19:07:28 | 1580GTJ  | ESP           | MIKED         | 414)       | 1              |             | diate.         |                   |     |                | Dis           | a background col          |         |             |                 |      |        |
| #1           | 2024-09-05 19:07:28 | 4933LLM  | ESP           | MIKED         | un)        | 2              | -           | -              | Ŏ                 |     |                | + Add = color | e beckyrounu cor          |         |             |                 |      |        |
|              | and the             | 21       |               | /             | 1          | 1              | - the start | THE R. LANSING | Concession in the |     | RIA SU         | N             | distantia anno a          | date .  |             |                 |      |        |
| CORRECT ON A | and and             | 1        | TOPP .        | - /- /        | 1          | 1.0            |             |                |                   |     |                |               | 1 1                       |         |             | THE ZONE: UTC+2 |      |        |

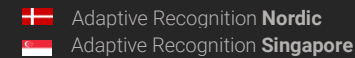

#### 6.3. DASHBOARD:

- The dashboard is collecting data while CARMEN® GO service is running. It has four categories: •
  - Plate types: all detected number plate 0
  - Detection count: show all detected events 0
  - Average detection time: average time of each detection
  - System load: measure of the amount of work that system performs in a 24h period 0

| 👻 🖻 CAS                    | RMEN GO × +                                                                                                    |                                         |                                                                                                    |                                                                                                    |        |                                         | - a x                      |
|----------------------------|----------------------------------------------------------------------------------------------------|-----------------------------------------|----------------------------------------------------------------------------------------------------|----------------------------------------------------------------------------------------------------|--------|-----------------------------------------|----------------------------|
| $\leftarrow \rightarrow 0$ | O 127.0.0.1:81                                                                                                    |                                         |                                                                                                    |                                                                                                    |        |                                         | ® ☆ ± 0 :                  |
| CAR                        | MEN 60 1503/544                                                                                                    |                                         | Contract of the second                                                                                                    |                                                                                                    |        | ADA                                     |                            |
|                            | STATE OF STREET, STREET, STREE | 2000                                    |                                                                                                    | A STATE OF CARDING                                                                                                    | -      |                                         | In the second              |
|                            |                                                                                                    |                                         |                                                                                                    |                                                                                                    | an and |                                         |                            |
| #1                         | Plate types                                                                                                    |                                         | Refresh Plate Data Hour                                                                                                    | Stacked •                                                                                                    |        | Plate types                             | (at                        |
|                            |                                                                                                    |                                         |                                                                                                    | and the state                                                                                                    | $\cap$ | AUS 6 AUT<br>BEL 707 DEU<br>DNK 211 ESP | 117<br>73                  |
| #2                         |                                                                                                    | 1900 187                                | 79 1861                                                                                                    |                                                                                                    | 13703  | FIN 5 GBR<br>HUN 12455 MAR              | 1<br>75                    |
|                            |                                                                                                    |                                         |                                                                                                    |                                                                                                    | $\sim$ | POL 5 PRT                               | 2                          |
| #3                         |                                                                                                    | 1504                                    |                                                                                                    |                                                                                                    |        | Detection count                         |                            |
|                            |                                                                                                    |                                         |                                                                                                    | And Bangin Down                                                                                                    | $\cap$ |                                         |                            |
|                            |                                                                                                    | <sup>1207</sup><br>1125 <sup>1170</sup> |                                                                                                    |                                                                                                    | 90     | evr_go/ESP 90                           |                            |
| -151                       | 1000                                                                                                    |                                         |                                                                                                    |                                                                                                    | $\sim$ |                                         | 1.1                        |
|                            |                                                                                                    |                                         | 828                                                                                                    | and the second second second second second second second second second second second second second second second                                                                                                    | A      | erage detection time                    |                            |
| 1.000                      |                                                                                                    |                                         | The Designation of the local division of the local division of the | and the second second se |        |                                         |                            |
| a second                   | 500                                                                                                    |                                         | S DO LA CALL                                                                                                    |                                                                                                    | 971 ms | 📁 eur_gs/ESP 971.00                     | A CONTRACTOR OF A CONTRACT |
| - E7"                      |                                                                                                    |                                         | 106                                                                                                    |                                                                                                    |        |                                         |                            |
|                            | 0 0 0 0 0 0                                                                                                    |                                         | 0 41 0                                                                                                    | 0 0 0 hour                                                                                                    |        | System load                             |                            |
| .88                        |                                                                                                    |                                         | 4 15 16 17 18 19 20                                                                                                    | 21 22 23                                                                                                    |        |                                         |                            |
|                            | and the second second                                                                                                    |                                         | 1 January 1                                                                                                    |                                                                                                    |        |                                         |                            |
|                            |                                                                                                    |                                         |                                                                                                    |                                                                                                    |        |                                         | Two Zone: UTC+Z            |
|                            |                                                                                                    |                                         | STREAM DATABASE DASHROARD                                                                                                    | SATTINOS                                                                                                    |        |                                         |                            |
|                            |                                                                                                    |                                         |                                                                                                    |                                                                                                    |        |                                         |                            |
|                            |                                                                                                    |                                         |                                                                                                    |                                                                                                    |        |                                         |                            |
|                            |                                                                                                    |                                         |                                                                                                    |                                                                                                    |        | 1                                       |                            |
|                            |                                                                                                    | Larger view of                          | one                                                                                                    |                                                                                                    |        | 4                                       |                            |
|                            |                                                                                                    |                                         |                                                                                                    |                                                                                                    | ootor  |                                         |                            |
|                            |                                                                                                    | category                                |                                                                                                    |                                                                                                    | Cale   | Jones                                   |                            |
|                            |                                                                                                    |                                         |                                                                                                    |                                                                                                    |        |                                         |                            |

You can read more information about CARMEN® GO in the User Manual here: https://adaptiverecognition.com/doc/license-plate-recognition-traffic-analytics/carmen-go/

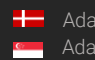

# **Contact Information**

Headquarters: Adaptive Recognition Inc. Alkotás utca 41 HU-1123 Budapest Hungary Phone:+3612019650 Fax: +3612019651 Web: www.adaptiverecognition.com Service Address: Adaptive Recognition Inc. Ipari Park HRSZ1113/1 HU 2074 Perbál Hungary Phone: +36 1 2019650 E-mail: <u>rmarequest@adaptiverecognition.com</u>

Adaptive Recognition Hungary Technical Support System (ATSS) is designed to provide you the fastest and most proficient assistance, so you can quickly get back to business. For further technical information about our products, please visit our official website.

Information regarding hardware, software, manuals, and FAQ are easily accessible for customers who previously registered to enter the dedicated ATSS site. Besides offering assistance, the site is also designed to provide maximum protection while managing your business information and the technical solutions utilized.

#### New User

If this is your first online support request, please create an account by clicking on this link.

#### Returning User

All registered ATSS customers receive a personal access link via e-mail. If you previously received a confirmation message from ATSS, it contains the embedded link that allows you to securely enter the support site.

If you need assistance with login or registration, please contact <u>atsshelp@adaptiverecognition.com</u> for help.

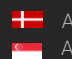

11/11